## 网上自助报账系统日常报销流程

(经办人操作)

网上自助报账系统(简称:网报系统,下同)有三大模块,包括 日常报销、国内差旅报销、借款。日常报销指的是除因公离开广州市 产生的费用和借款以外的其他报销业务。

现在演示网报系统的日常报销模块操作流程:

首先:点击学校主页→机构设置→党政部门和群团组织→财务处 →财务信息化平台

| () 房東找和<br>Guangdong Polyter | 片iPi 乾大学<br>Chnic Normal University |                | 工作所   | 副程 工作周报 办:  | 公门户   ENGLISH | 旧版网站        | 手机版    |  |  |  |
|------------------------------|-------------------------------------|----------------|-------|-------------|---------------|-------------|--------|--|--|--|
| 首页学校概况想                      | 1.构设置 人才培养 学科与师                     | 资 科研与服务        | 招生与就业 | 合作与交流       | 招标招聘          | 图书档案        | 数字校园   |  |  |  |
| 机构设置                         | 党政部门和群团组织                           |                |       |             | 首页 >> 机       | 勾设置 > > 党政部 | 门和群团组织 |  |  |  |
| ♦ 党政部门和群团组织                  | • 党委办公室 (与统战部合)                     | <b>聲)、机关党委</b> |       | 发展规划处       |               |             |        |  |  |  |
| ◆ 教学单位                       | •校长办公室(依法治校办:                       | 公室、校友会办公室排     | 圭靠 )  | 靠) • 人事处    |               |             |        |  |  |  |
| ◎ 科研及新型研发机构                  | • 纪委办公室 (与监察处合                      | ട )            | •     | • 教务处 (教学)  | 女革与发展研究       | 中心挂靠)       |        |  |  |  |
| 教辅机构                         | • 组织部 (与党校办合署)                      |                | •     | •科研处(与人3    | 文社科处合署 )      |             |        |  |  |  |
| ◎ 附属机构                       | • 宣传部(与教师工作部、                       | 新闻中心合署)        | •     | • 国际交流与合作   | 19世(与港澳台      | 事务办公室合署     | F )    |  |  |  |
|                              | <ul> <li>学生工作部(处)(与招生</li> </ul>    | 主就业办合署)        | 2     | 财务处         |               |             |        |  |  |  |
|                              | • 研究生工作部(处)                         |                |       | 审计处         |               |             |        |  |  |  |
|                              |                                     |                |       | 资产与实验室管     | 管理处           |             |        |  |  |  |
|                              |                                     |                |       | 招投标管理中心     | 2             |             |        |  |  |  |
|                              |                                     |                |       | • 保卫处 ( 与武义 | 麦部合署 )        |             |        |  |  |  |

然后:录入经办人的工资号(首字母为大写)→输入密码(初始密码为身份证后六位)→输入验证码→登录(首次登录系统的老师需要先添加手机号码,提交后才能使用财务所有系统功能。)

|                                                                                                    | v<br>rsity<br>古台<br>用户登录<br>USER LOGIN |
|----------------------------------------------------------------------------------------------------|----------------------------------------|
| 本系統包括阿上根账系統、收入申报系统、预算申报系统、财务<br>查询系统。<br>用户名:本系统用户名为各位老师工资号;<br>经码:本系统密码默认为各位老师身份证后六位;<br>咨询电话:38256666。 | 用户名:<br>读码:<br>验证码:<br>                |

日常报销形式有两种情况,第一种是从一个项目支出报销的费用, 第二种是一个项目不够钱,要从两个或两个以上的项目支出报销费用 的(这种情况只能是一张发票无法拆分的情况下才可以从两个或两个 以上项目支出)

第一步:点击网上报账系统→日常报销→新业务填报

| ◎ 日常报銷 ●● 国内差旅报销 ■ 借款 ■ 我的项目 ● 系统管理                                                                                                    |   |
|----------------------------------------------------------------------------------------------------|---|
| □□□□□□□□□□□□□□□□□□□□□□□□□□□□□□□□□□□□                                                                                                    |   |
| 日常报销模块 在【未提交单据】显示的是您填过未提交的报销单,可以通过【修改】、【删除】对原单据进行继续操作;【新业务填报】按钮跳转到填报页<br>面; 跳转到填报页面后,您可以通过两种方式进行项目的选择,一:直接输入部门号和项目号,系统会匹配出相应的部门项目信息;二:您可以点击页面中的 <sup>®</sup><br>Opereting instructions,选择项目进行填报;再根据按钮提示进行内容填报;点击【下一步(支付方式)】进入支付方式填写页面。按提示一步一步进行下去,直至确认提交打印出<br>报销单。                                                                                                    |   |
| 报销业务编号: YB201903250176 新业务填报 返回首页                                                                                                    |   |
|                                                                                                    |   |
| →点击项目编号后面的"?"( <u>不用自己填写部门编号和项目</u> 组                                                                                                    | 扁 |
| <u>号</u> )→选择报销支出的项目→点"下一步(报销费用明细)"                                                                                                    |   |
| 📒 日常报销 🤛 国内差旅报销 🔤 借 款 🔲 我的项目 🖉 募 统管理                                                                                                    | ] |
| 日常报销                                                                                                    |   |
| 当前报销业务编号:YB201903250176                                                                                                    |   |
| 1997: A. Colligging (Gr) 23 3 1992 (Gr) 23 3 1992 (Gr) 3 (Gr) 3 |   |
| III:         选择项目,进行项目对应的报销费用明细修改;点击删除,删除对应项目的报销费用明细;]           编号         第门编号         第门条号         项目编号         项目编号         项目         项目编号         项目编号         项目编号         项目编号         项目编号         项目         项目         项目         项目         项目         项目         项目         项目         项目         项目         项目         项目         项目         项目         项目         项目                                                                                                    |   |
| 1 副除                                                                                                    |   |

 →在相应的位置分别填写摘要、单据数、金额(摘要需简洁明了, <u>最多不能超过 12 个汉字</u>。每个项目后面都有对这个项目的描述,请 仔细查找相对应的项目进行填写。<u>特别注意:矿泉水、桶装水不能选</u> <u>择水费,应选择办公费;的士费、交通费、汽油费、路桥费等不能选</u> <u>择公务车运行维护费,只能选择其他交通费。</u>)→如果从一个项目支 出的,直接点"下一步(支付方式)";

|          |                             |               |           |           | "们 《 国内差旅报销 》                         | 🖷 借 款 🔲 我的项目 | 🗾 系统管理 |
|----------|-----------------------------|---------------|-----------|-----------|---------------------------------------|--------------|--------|
| □□ 日常报销  |                             |               |           |           |                                       |              | 返回我的项目 |
| 当前报销业务编号 | :YB201903250176<br>注:【保存】按释 | 1可以进行保存,然后上一; | 5增加新项目填报: | 单项目报销直接点【 | 下一步(支付方式)】                            | 保存 下一步(支付方式) | 带 胃    |
| 项目       | 子项目                         | 关键字摘要         | 单据数       | 金额        | 描述                                    | 报销要点         |        |
| か公费      | 办公费                         |               |           | L.        | 反映购买日常办公用品、书报杂<br>志、图书资料等支出。          |              | ÷      |
| 印刷费      | 印刷费                         |               |           | ر<br>چ    | 反映印刷、打印、复印、出版<br>费、版面费、文献检索费、查新<br>等费 |              |        |
| 咨询费      | 咨询费                         |               |           | ل<br>ا    | 反映支付给外单位的咨询费 ( 不<br>含专家咨询费 ) 支出。      |              |        |
| 手续费      | 手续费                         |               |           | 5         | 反映支付给外单位的各类手续费<br>支出。                 |              |        |
| 水費       | 水费                          |               |           | 3         | 反映单位的水费、污水处理费等<br>支出。                 |              |        |
| 电费       | 电费                          |               |           | Į,        | 反映单位的电费支出。                            |              |        |
|          | 电话费                         |               |           | E. L      | 反映电话费、电报费、传真费支<br><sup>出</sup> 。      |              |        |
| 邮电费      | 网络通讯费                       |               |           | Æ         | J. 反映各类网络费支出。                         |              |        |
|          | 邮寄费                         |               |           | j.        | 反映信函、包裹、货物等的邮寄<br>费支出。                |              |        |
|          |                             |               |           | Ł         | 反映单位开支的办公用房、职工                        |              |        |

如果从两个或两个以上项目支出的,在第一个项目填写金额的时候只能填项目余额,然后点"保存",系统弹出对话框→点"确定"

→点"上一步"→点"?"选择另一个项目→点"下一步(报销费用明细)"(特别注意的是,必须在上一个项目填写的位置写相同的摘要, 单据数为零,金额=发票金额-上一个项目支出的金额,以此类推。)

|                                                                      |                |          |                               | 12 日常报報                                       | i 《参国内差)  | 底报销 🛛 🕞         | 借款 | 我的项目 🗾 系 | 统管理  |  |  |  |
|----------------------------------------------------------------------|----------------|----------|-------------------------------|-----------------------------------------------|-----------|-----------------|----|----------|------|--|--|--|
| 12 日常报销                                                              |                |          |                               |                                               |           |                 |    | 返回       | 我的项目 |  |  |  |
| 当前报销业务编号:                                                            | YB201903250176 |          |                               |                                               |           |                 |    |          |      |  |  |  |
| 注:【保存】按钮可以进行保存,然后上一步增加新项目填报;单项目报销直接点【下一步(支付方式)】 上一步 保存 下一步(支付方式) 重 置 |                |          |                               |                                               |           |                 |    |          |      |  |  |  |
| 项目                                                                   | 子项目            | 关键字摘要    | 单据数                           | 金额                                            | 描述        |                 | 1  | 18销要点    |      |  |  |  |
| 办公费                                                                  | 办公费            | 购胶水等办公用品 | 1                             | ¥500.00                                       | 反映购买日常办公用 | 用品、书报杂<br>↑↓    |    |          |      |  |  |  |
| 印刷费                                                                  | 印刷费            | 20       | 02.192.72.69:8002 5           |                                               |           | 印、出版费、<br>、查新等费 |    |          |      |  |  |  |
| 咨询费                                                                  | 咨询费            | 用:       | 明细填报;如果没有新的项<br>;)],跳转到支付方式页面 | "梦(成百远萍)」,远年另<br>『目婁用明细报销,点击【下<br>『进行支付方式的填写! | -步(支付方    | 咨询费 ( 不含        |    |          |      |  |  |  |
| 手续费                                                                  | 手续费            |          |                               |                                               | 确定        | 各类手续费支          |    |          |      |  |  |  |
| 水费                                                                   | 水费             |          |                               |                                               | 2<br>H.   | 水处理费等支          |    |          |      |  |  |  |
| 电费                                                                   | 电费             |          |                               |                                               | 反映单位的电费支出 | <u></u> .       |    |          |      |  |  |  |

→点"下一步(支付方式)";

支付方式有三种:包括冲借款、对公转账、对私支付。

1. 如果是原来借了款,现在来冲账的,就选择"冲借款",点" **二**",选择要冲销的借款记录,并填写冲销金额,点确认;

| 冲借           | 欬                          | 支付方式                      | 借款部门编号  | 借款项目编号    |           | 借款摘要                 |         | 对冲       | ę     |          | 金额               | 冲借款   | 删除            |    |
|--------------|----------------------------|---------------------------|---------|-----------|-----------|----------------------|---------|----------|-------|----------|------------------|-------|---------------|----|
|              |                            | 冲暂付                       |         |           |           |                      |         |          |       |          |                  | 5     | Û             |    |
|              |                            |                           |         |           |           |                      |         |          |       |          | 1                |       |               |    |
| 【关问          | ٦                          |                           |         |           |           |                      |         |          |       |          |                  |       |               |    |
| 操作说明<br>的借款信 | 。)。<br>1;选择要冲的<br>1:追是否被占F | 昔款,输入冲款金<br><b>1等信息!】</b> | 額,点击【确认 | 】 按钮! 可以选 | 择多笔进行冲销!点 | 击【 <b>关闭】</b> 按钮返回上个 | 个页面。 【注 | 主意:对于未查到 | 的借款信息 | , 可在下面文2 | <b>K框中输入对冲号进</b> | 行查询,料 | <b>影返回你</b> 道 | 韵  |
|              |                            |                           | 未看到的借款  | 信息检索      |           |                      |         |          |       |          |                  |       |               |    |
| 序号           | 日期                         |                           | 内容      |           | 部门        | 项目                   | 对冲票     | 据号       | 借款余额  | 是否冲销     | 冲销。              | 逾     |               |    |
| 1            |                            |                           |         |           |           |                      |         |          |       |          |                  |       | 1             | 确认 |

2. 如果是对公转账的,先选择支付方式:如果是 99 开头的国库项目(不包含已结转基本户的项目)就选"对公转账(国库)",其他 非国库项目或者已结转基本户的国库项目则选择"对公转账(网银)"; 再填写附言(转账给对方的备注,请简要填写,<u>最多不能超过 8 个汉</u> 字);然后填写对方单位信息:点"?"

| 对公支付 | 支付方式       | 附言 | 对方单位      | 地区 | 对方银行 | 对方账号 | 金额 | 新增 | 删除 |
|------|------------|----|-----------|----|------|------|----|----|----|
|      | 对公转帐(网银) 🔻 | ,  | <b>\$</b> |    |      |      |    | +  | Û  |

填写对方单位名称进行搜索,如果没有,则点击新增→输入对方 单位名称→对方银行请点击"?",弹出银行信息关键字检索(<u>录入</u> <u>的方式:例如"建设银行广州工业园支行",则录入"建设 广州 工</u> <u>业园"进行检索,每个词中间都要加空格,千万不要把所有的字都连</u> 在一起录入,否则检索不到。)选择开户行→返回上一页→输入对方

| 关闭】<br>单位名称:<br>提示: 爾仔细核对对方单位信息。 | 后,点击相应单位名称,将相关信息存入对公支付中!   | <b>检索</b> 新增<br>注: 搜不到, 加%试试, 例如"中国银行%深大支行 |
|----------------------------------|----------------------------|--------------------------------------------|
| 单位名<br>称:<br>对方错<br>行:           | ● 【请核实选择银行简称】:<br>友训编行-ABC |                                            |
| 对方省:                             | . 保存 取消                    | 对方市:                                       |

## 账号、对方省、对方市→保存

→双击对方单位名称,所有信息都显示在对公支付的相应栏目中
 →输入金额(如果不止一个单位的对公转账,可以点击后面的"+"
 进行增加);

| 对公支付 | 支付方式      | 附言 | 对方单位       | 地区 | 对方银行       | 对方账号                | 金额 | 新增 | 删除 |
|------|-----------|----|------------|----|------------|---------------------|----|----|----|
|      | 对公转帐(网银)▼ |    | 广州顺丰速运有限公司 | 广东 | 中国工商银行广州市第 | 3602840419100002570 |    | +  | Û  |

 3. 如果是对私支付,先选择支付方式:如果是国库项目(不包含 已结转基本户的项目)就选"网银对私(国库)",其他非国库项目或 者已结转基本户的国库项目则选择"网银对私(校内)";再选择报销 金额入卡的人员(如果是经办人,则选本人,如果是项目负责人,则 选项目负责人,如果是其他人,则选其他人,并填入此人的工资号)
 →选择卡类型(如果是公务卡消费报账的,须选择公务卡,其他都选 工资卡。使用公务卡结算的业务,使用谁的公务卡,报账时必须对应 入谁的公务卡)→输入金额。

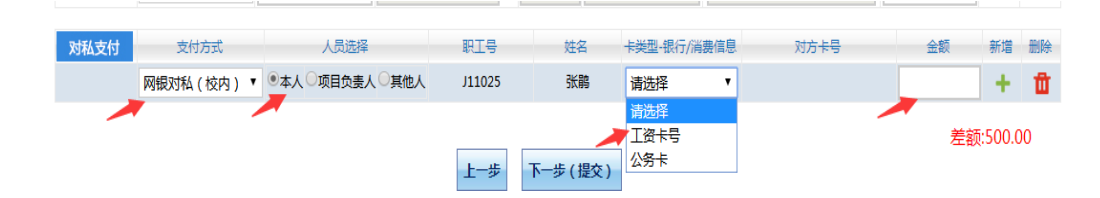

4. 如果报销发票中有电子发票的,必须录入电子税票信息(不录入将会被退单):点界面上方"税票录入(验证模式)"按钮(首次验证,有的浏览器会拦截弹出窗口,请选择始终允许)→进入验证界面,按要求安装根证书→填写相应的发票信息(校验码只输入电子发票上校验码的后六位)→点"查验",系统会弹出"该发票信息保存成功!"的对话框,点确认(如果录入的电子发票已经报销过,则不允许再次录入报销)→系统弹出此电子发票的详细信息,关闭后,在页面上方有此发票的记录,点"保存对方单位"。验证完成,关闭页面。

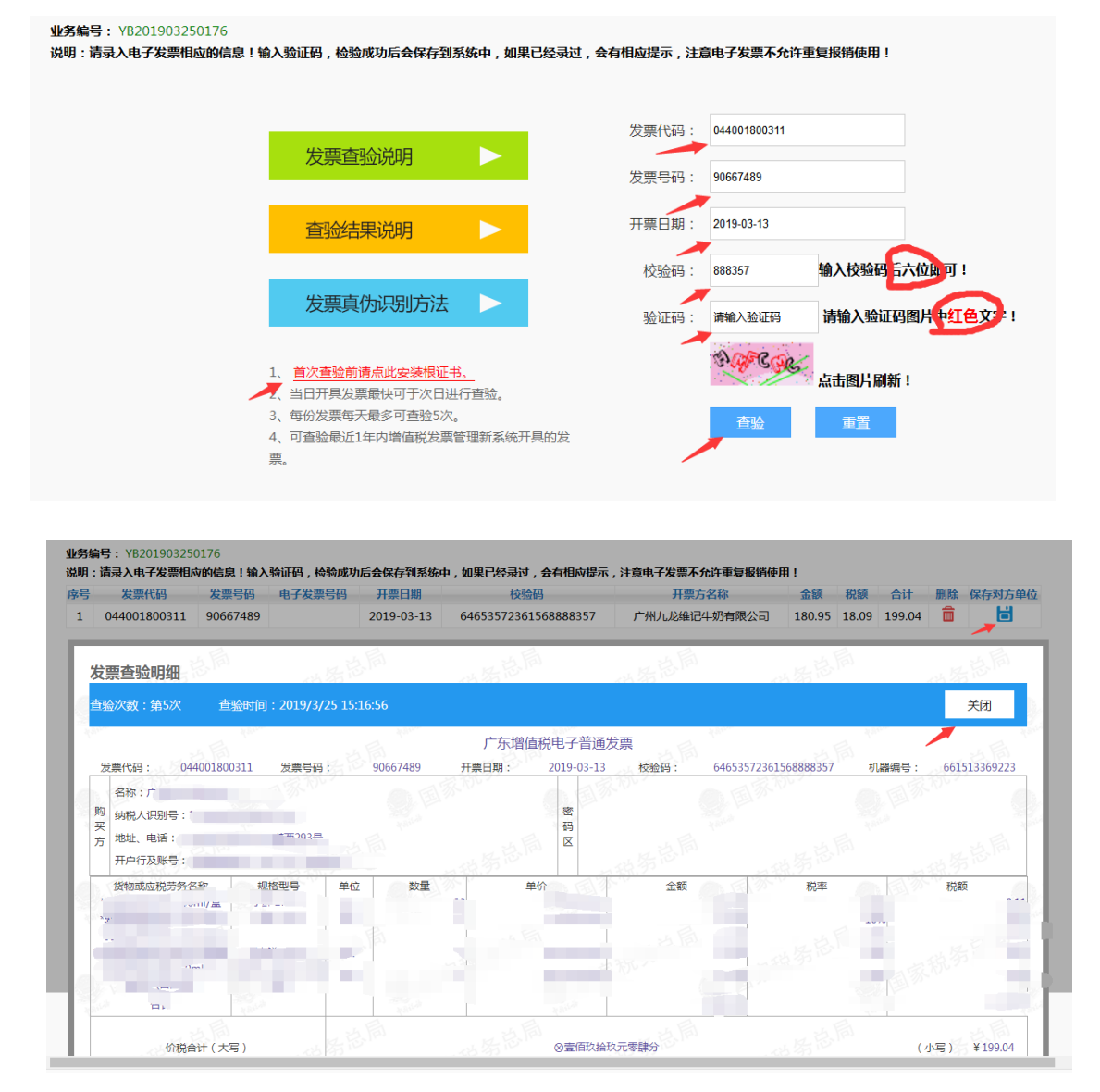

<u>\*每张报销单只能选择一种支付方式,不同支付方式需分开申报。</u> 支付方式全部录入完毕后,确认差额为零,则点击"下一步(提

交)"。系统如果弹出提交成功的对话框, 点确认后自动显示打印页面;

|     |                                |                                                  |                                                            |                                                |                               | 日常报销 🧼 国内                                            | 差旅报销 🛛 🐻 俏                          | 昔款 🔲 我的                                 | 项目                  | 🧾 系统管                           | 理             |
|-----|--------------------------------|--------------------------------------------------|------------------------------------------------------------|------------------------------------------------|-------------------------------|------------------------------------------------------|-------------------------------------|-----------------------------------------|---------------------|---------------------------------|---------------|
| 12  | 日常报销                           |                                                  |                                                            |                                                |                               |                                                      |                                     |                                         |                     | 返回我的                            | φe            |
|     | 操作说明<br>Operating instructions | 选择您要填写的支付<br>与您相关项目下的智<br>根据表头提示认真域<br>税额时,请填写0; | 打方式面板: 【冲借制<br>行款 ; 点击 【新料<br>[写。 <mark>请仔细核对对</mark><br>】 | 款】、【项目转账】、<br>曾】 按钮可新增支付7<br><b>1方单位名称、开户行</b> | 【对公支付(3<br>方式;点击【删<br>、对方账号等信 | 5票、对公转账 )】、<br>馀】 按钮可删除该笔<br><mark>息! 【如果有电子发</mark> | 【对私支付(网银<br>支付信息。 各种支付<br>票报销,请点击下: | 对私、公务卡 ) 】;<br>付方式要填写的信息<br>方发票录入图片 , 录 | 点击<br>, 每一行<br>入电子2 | 【 <b>冲暂付】</b><br>行会有所不<br>发票信息! | 可x<br>同<br>,ž |
| 医多编 | 号为:YB2019032                   | 250176 单据报销金                                     | 颜为:500.00 元。                                               |                                                | 税票录入 <sup>物</sup><br>(验证模式)   |                                                      |                                     |                                         |                     |                                 |               |
|     | 冲借款                            | 支付方式                                             | 借款部门编号 借款项目                                                | 編号                                             | 借款摘要                          | 75                                                   | 冲导                                  | 金額                                      | 冲借款                 | 删除                              |               |
|     |                                | 冲暂付                                              |                                                            |                                                |                               |                                                      |                                     |                                         | <b>H</b>            | Ū                               |               |
|     | 对公支付                           | 支付方式                                             | 附言                                                         | 对方单位                                           | 地区                            | 对方银行                                                 | 对方账号                                | 金额                                      | 新増                  | 删除                              |               |
|     |                                | 对公转帐(网银) ▼                                       |                                                            |                                                | 0                             |                                                      |                                     |                                         | +                   | Ū.                              |               |
|     | 对私支付                           | 支付方式                                             | 人员选择                                                       | 职工号                                            | 姓名                            | 卡类型-银行/消费信息                                          | 对方卡号                                | 金额                                      | 新増                  | 删除                              |               |
|     |                                | 网银对私(校内)                                         | ●本人 ◎项目负责人                                                 | ◎其他人                                           |                               |                                                      |                                     | 500.00                                  | +                   | Ū                               |               |
|     |                                |                                                  |                                                            | 上一步                                            | 下一步 (提交                       | )                                                    |                                     |                                         | 额:0.00              | )                               |               |

如果弹出不成功的对话框,则要看对话框中失败的原因,再进行修改。 第二步:在日常报销单显示页面按右键,选择打印,在打印界 面调整报销单的上边距(最少27mm),按打印。

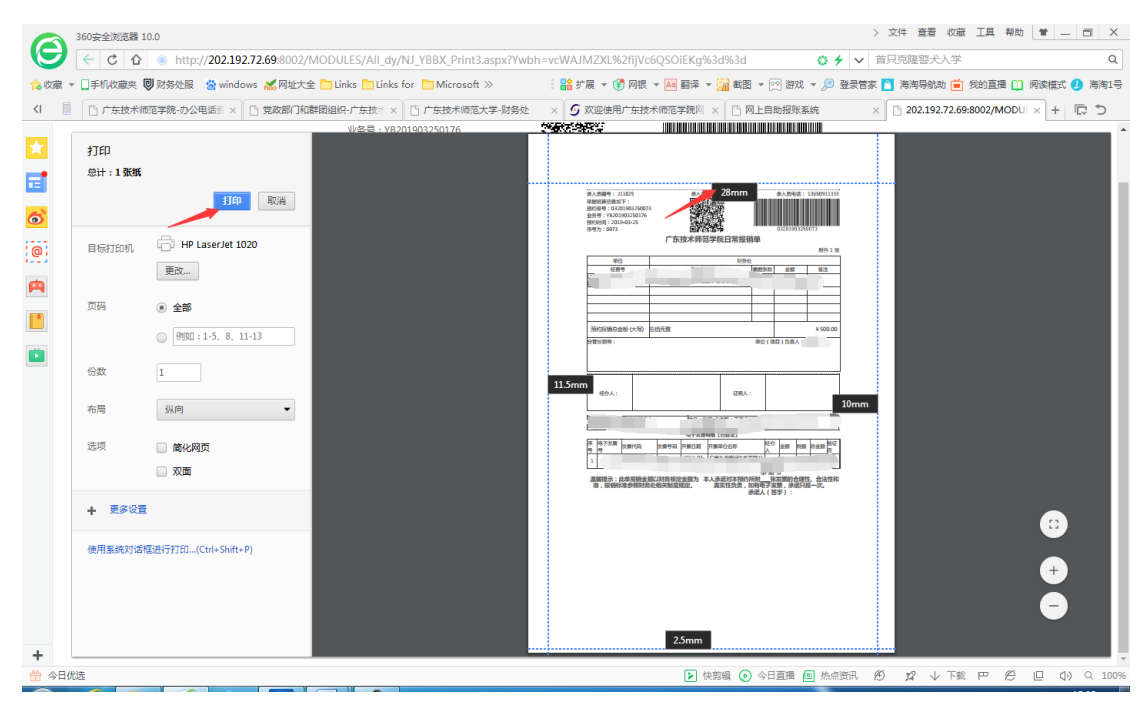

第三步:打印出来的报销单,需要经办人、证明人、项目负责人 亲笔签名(必须是三个不同的校内职工),不能盖章,经办人或项目 负责人在报销单下方对发票的真实性作出承诺。如果报销金额超过项 目负责人的审批权限,根据金额大小,需找相应的部门领导或校领导 签字审批。从部门经费中支出超过 5000 元的要经集体讨论决定,并

| 3                                                                                                    | 50安全浏览器 10.0                          |                                                   |                                |                         |               |                    | >            | 文件 查看     | 收藏 工具       | 帮助 😭     | _ 0     | ×   |
|----------------------------------------------------------------------------------------------------|---------------------------------------|---------------------------------------------------|--------------------------------|-------------------------|---------------|--------------------|--------------|-----------|-------------|----------|---------|-----|
| $\Theta$                                                                                                    | ← C 🏠 ● http://202.192.72.69:8002/MOD | JLES/All_dy/NJ_YBBX_Pri                           | nt3.aspx?Ywbh=vcWAJMZ          | XL%2fijVc6QSOiEK        | g%3d%3        | id 📀               | <b>* ~</b> 8 | る紫戴超大耳J   | 防治酷         |          | (       | ۹   |
| ☆收藏 ▼ [                                                                                                    | ]手机收藏夹 嚶 财务处服 🛛 😤 windows 📈 网址大全 🛅 L  | inks 🛅 Links for 📋 Micros                         | oft 》 🕴 🚼 扩展                   | • 🕄 网银 • 🜆 翻译           | ž 👻 🔛 ž       | 超 - 🕑 游戏 - 」       | 🧿 登录管家       | 渣 海海导航助   | 📋 我的直播      | 🛄 阅读模    | 式 🕗 海海1 | 1号  |
| <i< th=""><th>□ 广东技术师范学院-办公电话 ≥ × □ 党政部门和群团组织</th><th>俱-广东技术 × 🗋 广东技术I</th><th>范大学-财务处 🛛 🗴 🌀 欢迎</th><th>空使用广东技术师范学院</th><th>M. × []</th><th>网上自助报账系统</th><th>×</th><th>202.192.7</th><th>2.69:8002/M</th><th>DDUL × +</th><th>C 🤉</th><th></th></i<> | □ 广东技术师范学院-办公电话 ≥ × □ 党政部门和群团组织       | 俱-广东技术 × 🗋 广东技术I                                  | 范大学-财务处 🛛 🗴 🌀 欢迎               | 空使用广东技术师范学院             | M. × []       | 网上自助报账系统           | ×            | 202.192.7 | 2.69:8002/M | DDUL × + | C 🤉     |     |
| *                                                                                                    |                                       | 业务号:YB201903250176<br>预约时间:2019-03-25<br>序号为:0073 |                                |                         | 032019        | 03250073           |              |           |             |          |         | ^   |
| <b>1</b>                                                                                                    |                                       |                                                   | 广东技术师范学际                       | 完日常报销单                  |               |                    |              |           |             |          |         | ų,  |
|                                                                                                    |                                       | ** /**                                            |                                | 时复乱                     |               | 附件 1 张             |              |           |             |          |         | 1   |
| 0                                                                                                    |                                       | <u>単位</u><br>经费号                                  | 支出内容                           | 調査法数                    | · 金額          | 1 备注               |              |           |             |          |         | 1   |
| 0                                                                                                    |                                       | L-Zor                                             |                                |                         |               |                    |              |           |             |          |         | 1   |
| <b>A</b>                                                                                                    |                                       |                                                   |                                |                         |               |                    |              |           |             |          |         | 1   |
|                                                                                                    |                                       |                                                   |                                |                         |               |                    |              |           |             |          |         | 1   |
|                                                                                                    |                                       |                                                   |                                |                         |               |                    |              |           |             |          |         | 1   |
|                                                                                                    |                                       | 预约报销总金额 (大写)                                      | 伍伯元整                           | 86 (h) / 1              |               | ¥ 500.00           |              |           |             |          |         | 1   |
|                                                                                                    |                                       | 力官仪快号:                                            |                                | ≖位()                    | 火日 ) 汉卖       |                    |              |           |             |          |         | 1   |
|                                                                                                    |                                       |                                                   |                                |                         | •             |                    |              |           |             |          |         | 1   |
|                                                                                                    |                                       |                                                   |                                |                         |               |                    |              |           |             |          |         | 1   |
|                                                                                                    |                                       | 经办人。                                              |                                | (正明日人)。                 |               |                    |              |           |             |          |         | 1   |
|                                                                                                    |                                       | 1997. C.                                          |                                | 10017                   | _             |                    |              |           |             |          |         | 1   |
|                                                                                                    |                                       | 支付方式:                                             | 姓名:                            | 1 丁裕夫号(1                |               |                    |              |           |             |          |         | 1   |
|                                                                                                    |                                       | 预约总金额为:                                           | 工号:.                           | C184073                 |               |                    |              |           |             |          |         | 1   |
|                                                                                                    |                                       | 序电子发票发票代码                                         | 安重县码 开重日期 开重                   | <b>山田田</b><br>単位名称<br>经 | D (+10)       | 税額 总合额 验证          |              |           |             |          |         | 1   |
|                                                                                                    |                                       | 5 5                                               |                                |                         | -             |                    |              |           |             |          |         | 1   |
|                                                                                                    |                                       | 1                                                 |                                | 承诺                      | 5 书           |                    |              |           |             |          |         | 1   |
|                                                                                                    |                                       | 温馨提示:此单报销金行<br>准,报销标准参照财务                         | 與以财务核定金额为 本人承<br>处相关制度规定。    真 | 诺对本预约所附<br>实性负责,如有电子    | 胀发票的:<br>发票,承 | 合理性、合法性和<br>诺只报一次。 |              |           |             |          |         |     |
| +                                                                                                    |                                       |                                                   |                                | 承诺人 (                   | 签字)           |                    |              |           |             |          |         | v   |
| 📅 今日优选                                                                                                    |                                       |                                                   |                                | ×                       | 快剪辑           | 今日直播 图 共           | 熱点資訊 名       | Ð \$2 ↓   | 下载四         | 6 0      | () Q 10 | 00% |

注明"经集体讨论"字样方可报销。

注:打印出来的报销单必须要有格子,如出现没有格子的情况,请更 换其他浏览器重新打印(建议使用 IE9 以上或 360 浏览器极速模式)。